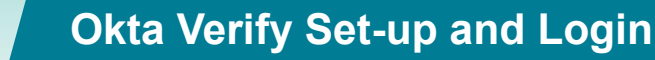

Okta Verify is available as a security method for users who do not have a financial or administrative role in Research.gov. You can only use this security method if you have a mobile device.

- Okta Verify: Before You Begin
- Okta Verify: Verify & Set up
- Okta Verify: Signing In Using a Code

ONLINE GRANTS MANAGEMENT

Okta Verify: Signing In Using a Push Notification

#### **Okta Verify: Before you Begin**

To setup using Okta Verify, the Okta Verify application needs to be installed on the mobile device. (For an iOS device, install the application from the **App store**. For an Android device, install the app from the **Play Store**.)

NOTE: DO NOT DELETE THE OKTA VERIFY APP FROM YOUR MOBILE DEVICE. YOU WILL NEED IT TO SIGN IN EACH TIME.

| Operating<br>System | Download Instructions                                                                       |
|---------------------|---------------------------------------------------------------------------------------------|
| Apple/iOS           | 1. Find the <b>App Store</b> icon on your device and tap to open                            |
|                     | 2. Using the search function simply type in 'Okta Verify' and tap the search icon           |
|                     | Q Okta Verify 💿 Cancel                                                                      |
|                     | 3. The Okta Verify app will display.                                                        |
|                     | NOTE: Ensure you are downloading the correct app. Okta Verify is a free download. No        |
|                     | purchase is necessary.                                                                      |
|                     | 4. Tap on the applicon and then the Get button.                                             |
|                     | Okta Verify<br>Business Get                                                                 |
|                     | 5. Once Okta Verify is installed, the Install button will now show Open                     |
|                     | Open                                                                                        |
|                     | You now have the Okta Verify app on your iOS device and you can authenticate with your code |
| Android             | Download Okta Verify on your Android device:                                                |
|                     | 1. Find the <b>Google Play</b> icon on your device and tap to open                          |
|                     | 2. Using the search function simply type in 'Okta Verify' and tap the search icon           |
|                     | okta verify Q V                                                                             |
|                     | 3. The app will display.                                                                    |
|                     | NOTE: Ensure you are downloading the correct app. Okta Verify is a free download. No        |
|                     | purchase is necessary.                                                                      |

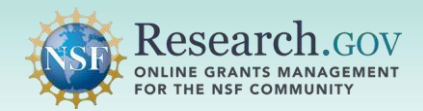

| 4. Tap on the app icon and then the 'install' button.                   |  |
|-------------------------------------------------------------------------|--|
| Okta Verify<br>Okta Inc.                                                |  |
| 5. Once Okta Verify is installed, the Install button will now show Open |  |
| Okta Verify<br>Installed Open                                           |  |

## Okta Verify: Verify & Set up

- 1. Open Research.gov
- 2. Click Sign In located at the top of the screen to enter NSF account credentials
- 3. Click Sign In Your NSF Account

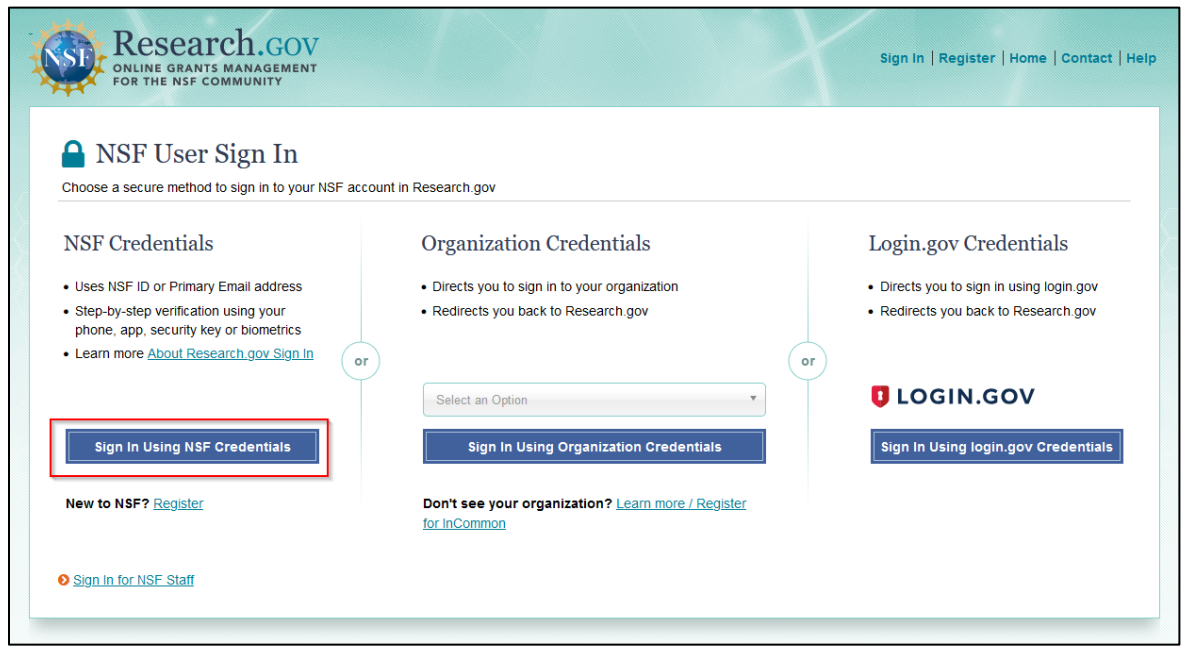

- 4. Enter your Primary Email Address or NSF ID and click Next
- 5. Enter your password then click Verify

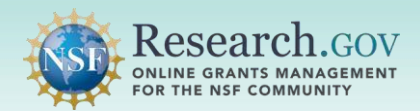

| U.S. National<br>Science<br>Foundation | U.S. National<br>Science<br>Foundation | U.S. National<br>Science<br>Foundation                         |
|----------------------------------------|----------------------------------------|----------------------------------------------------------------|
| Sign In                                | A john.doe@gmail.com                   | X john.doe@gmail.com                                           |
|                                        | method                                 | Verify with your password                                      |
| Primary Email Address or NSF ID        | Email →                                | ••••••                                                         |
| Next                                   | Password →                             | Verify Forgot Password ?                                       |
| Unlock account?<br>Need Help ? I최      | Need Help ? 亿<br>Back to sign in       | Need Help ? 🗗<br>Verify with something else<br>Back to sign in |

If you are setting up a security method for the first time on your account, you will be prompted to verify your account via email. Your email address is another form of verification used to ensure you are the account owner.

- 6. Click Send me an email.
- Once you click on Send me an email, you will receive a one-time verification code email from <u>nsfextloginnoreply@nsf.gov</u> to your Primary Email address you used when you registered for Research.gov. <u>Note:</u> If you prefer to use a code instead, you can click Enter a verification code instead. Enter the 6-digit code at the bottom of the Account password reset email then click Verify.

| 13. National<br>Science<br>Fundación       | US National<br>Science<br>Foundation            | U.S. National<br>Science<br>Foundation   |
|--------------------------------------------|-------------------------------------------------|------------------------------------------|
|                                            |                                                 |                                          |
| 2 john.doe@gmail.com                       | ス john.doe@gmail.com                            | A john.doe@gmail.com                     |
|                                            |                                                 | Verify with your email                   |
| Get a verification email                   | Verify with your email                          | We sent an email to F***t@nsf.gov. Click |
| Send a verification email to F***t@nsf.gov | We sent an email to F***t@nsf.gov. Click        | or enter the code below.                 |
| by clicking on "Send me an email".         | the verification link in your email to continue | Enter Code                               |
|                                            | or enter the code below.                        | 825410                                   |
| Send me an email                           | Enter a verification code instead               | Verify                                   |
| Need Help ? 🖉                              | Need Help ? ₫                                   | Need Help ? 17                           |
| Back to sign in                            | Back to sign in                                 | Back to sign in                          |

8. Click **Sign In** from the email. After you click on **Sign In**, you will be required to set up an additional security method. (Your security methods displayed will depend on your role(s))

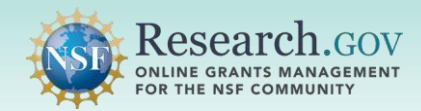

| [ ACPT ] - NSF One time verification - code  |                                                                                                    |
|----------------------------------------------|----------------------------------------------------------------------------------------------------|
| N nsfextloginnoreply<br>To: FL-Exchange Test |                                                                                                    |
|                                              | Hi John Doe,<br>You have requested an email link to sign in to Research.gov at the U.S.<br>National Science Foundation. To finish signing in, click the button below or<br>enter the provided code.<br>Sign In<br>This link expires in 10 minutes.<br>Can't use the link? Enter a code instead: 828410 |
|                                              | Need Help?<br>If you need assistance or you did not request this email link, please contact<br>the NSF IT Service Desk at 1 (800) 381-1532 or Rgov@nsf.gov<br>Please DO NOT REPLY TO THIS MESSAGE, as this email was sent from an<br>address that cannot accept incoming messages.                     |

9. The Set-up security methods menu appears

**Regular Users** 

#### Administrator or Financial Users

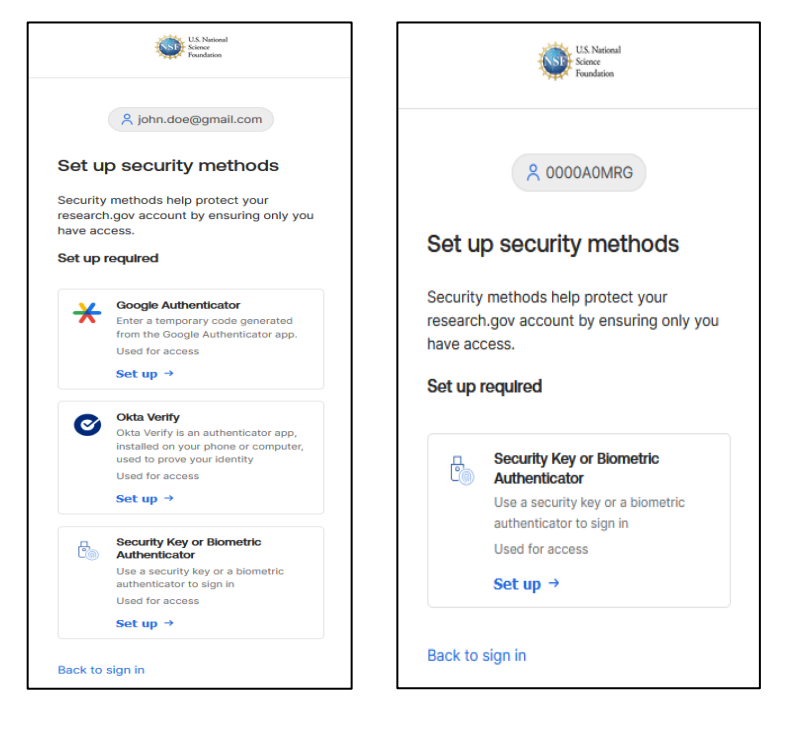

- 10. Click Set up under Okta Verify from the Set-up security methods screen.
- 11. A QR code will be displayed, do not scan the QR code until you get to step 19.

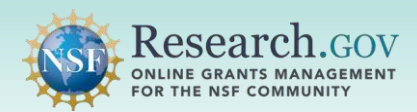

| Sotur                | ♀ john.doe@gmail.com                                                                                                    | <b>O</b>                                                                                                    |
|----------------------|----------------------------------------------------------------------------------------------------|----------------------------------------------------------------------------------------------------|
| Sotur                |                                                                                                    |                                                                                                    |
| Seruh                | o security methods                                                                                                    | X Jonn.doe@gmail.com                                                                                                    |
| Security<br>research | -<br>methods help protect your<br>.gov account by ensuring only you                                                                                       | Set up Okta Verify                                                                                                    |
| have acc<br>Set up n | ess.<br>equired                                                                                                    | <ol> <li>On your other device, download the Okta<br/>Verify app from the App Store® (iPhone®<br/>and iPad®) or on Google Play (Android®<br/>devices)</li> </ol>   |
| *                    | Google Authenticator<br>Enter a temporary code generated<br>from the Google Authenticator app.<br>Used for access                                         | <ol> <li>Open the app and follow the instructions<br/>to add your account</li> <li>When prompted, tap Scan a QR code,<br/>then scan the QR code below:</li> </ol> |
|                      | Set up →                                                                                                    |                                                                                                    |
| ©<br>[               | Okta Verify<br>Okta Verify is an authenticator app,<br>installed on your phone or computer,<br>used to prove your identify<br>Used for access<br>Set up → |                                                                                                    |
| to                   | Security Key or Biometric<br>Authenticator<br>Use a security key or a biometric<br>authenticator to sign in<br>Used for access                            | Can't scan?                                                                                                    |
|                      | Set up →                                                                                                    | Return to authenticator list                                                                                                    |
| Back to s            | sign in                                                                                                    | Back to sign in                                                                                                    |

- 12. On a mobile device, open the **Okta Verify** application.
- 13. Select **Get started** on your mobile device.
- 14. Select Next.
- 15. Click Add account at the bottom of the screen on your mobile device.

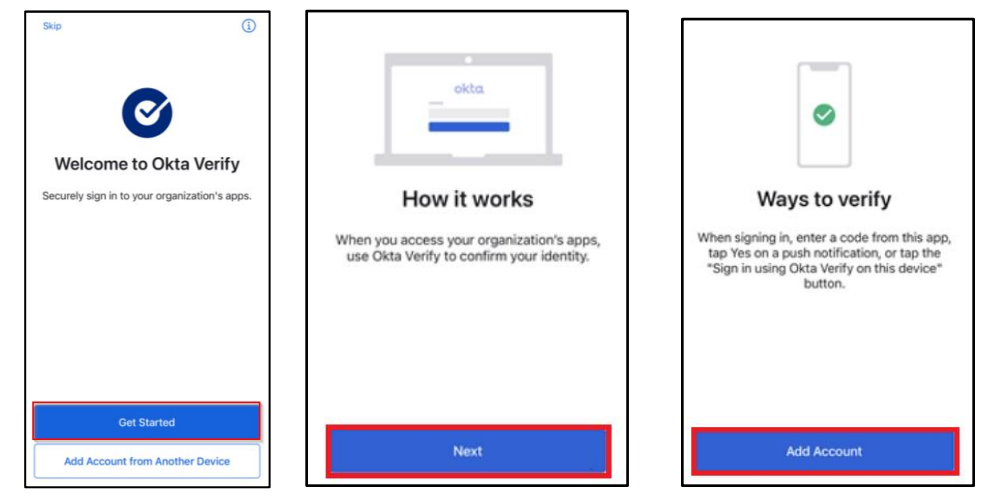

- 16. Select **Organization** on your mobile device.
- 17. Select Skip if you're prompted to add an account from another device on your mobile device.
- 18. Click Yes, ready to scan. on your mobile device.

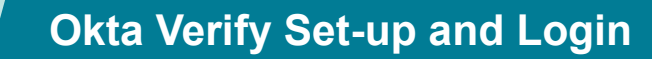

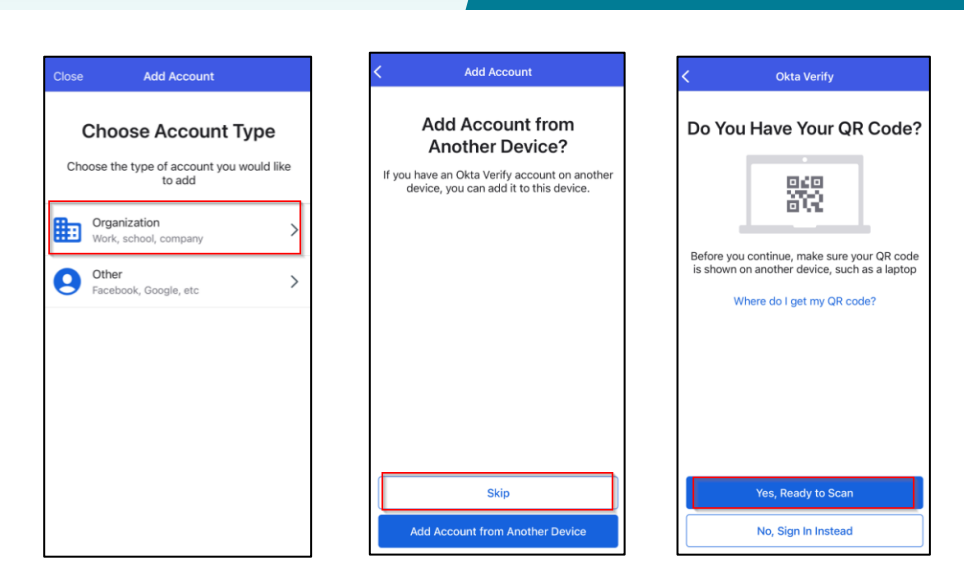

- **Note:** You may be requested to Allow Okta Verify to take pictures and record video.
- 19. Position the mobile device camera square over the QR code displayed until it scans the link.
- 20. Once the QR code is scanned, you can select Got it or Skip based on your preference, on the Account Added screen, click **Done** on your mobile device.

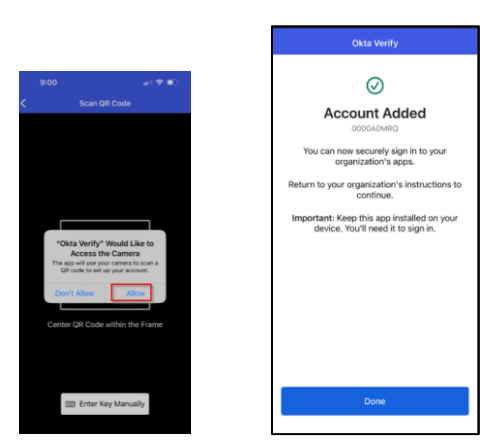

ONLINE GRANTS MANAGEMENT FOR THE NSF COMMUNITY

**Note:** Depending on your role, you may get prompted to set up additional security methods. If you choose not to at this time, click **Continue**.

21. You will be authenticated and navigated to the application you are trying to access

### Okta Verify: Signing In Using a Code

Note: You will need to use the same mobile device used during set-up to authenticate

- 1. Open Research.gov
- 2. Click Sign In located at the top of the screen to enter NSF account credentials
- 3. Click Sign In Using NSF Credentials.

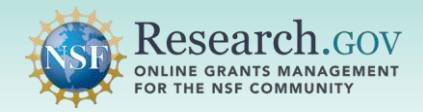

| Research.gov                                                                                                    |                                                                    | Sign In   Register   Home   Contact   Help |
|----------------------------------------------------------------------------------------------------|--------------------------------------------------------------------|--------------------------------------------|
| NSF User Sign In Choose a secure method to sign in to your NSF according to the secure method to sign in the secure secure | punt in Research.gov                                               |                                            |
| NSF Credentials                                                                                                    | Organization Credentials                                           | Login.gov Credentials                      |
| Uses NSF ID or Primary Email address                                                                                                    | Directs you to sign in to your organization                        | Directs you to sign in using login.gov     |
| Step-by-step verification using your<br>phone, app, security key or biometrics                                                                                                    | Redirects you back to Research.gov                                 | Redirects you back to Research.gov         |
| Learn more <u>About Research.gov Sign In</u> or                                                                                                    |                                                                    | or                                         |
|                                                                                                    | Select an Option                                                   | ULOGIN.GOV                                 |
| Sign In Using NSF Credentials                                                                                                    | Sign In Using Organization Credentials                             | Sign In Using login.gov Credentials        |
| New to NSF? Register                                                                                                    | Don't see your organization? Learn more / Register<br>for inCommon |                                            |
| Sign In for NSF Staff                                                                                                    |                                                                    |                                            |

- 4. Enter your Primary Email Address or NSF ID and click Next
- 5. Enter your password then click Verify

| US. National<br>Science           | U.S. National<br>Science<br>Foundation | U.S. National<br>Science<br>Foundation                            |
|-----------------------------------|----------------------------------------|-------------------------------------------------------------------|
|                                   | A john.doe@gmail.com                   | A john.doe@gmail.com                                              |
| Sign in                           | Verify with your password              | Verify it's you with a security<br>method                         |
| Primary Email Address or NSF ID   | Password                               | Select from the following options                                 |
| john.doe@gmail.com                | Verify                                 | Enter a code →                                                    |
| Next                              | Forgot Password ?                      | Okta Verify         →           Get a push notification         → |
| Unlock account?<br>Need Help ? 12 | Verify with something else             | Need Help ? 🗗                                                     |
|                                   |                                        | Dack to sign in                                                   |

6. On a mobile device, open the Okta Verify app 💟 and locate your NSF account.

7. The verification code is displayed.

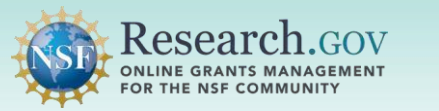

8. Enter the 6-digit code and click Verify.

NOTE: Each code will only be displayed for 30 seconds. Wait for the code to change before you enter in the 6 digits so you have enough time, or you may receive an error.

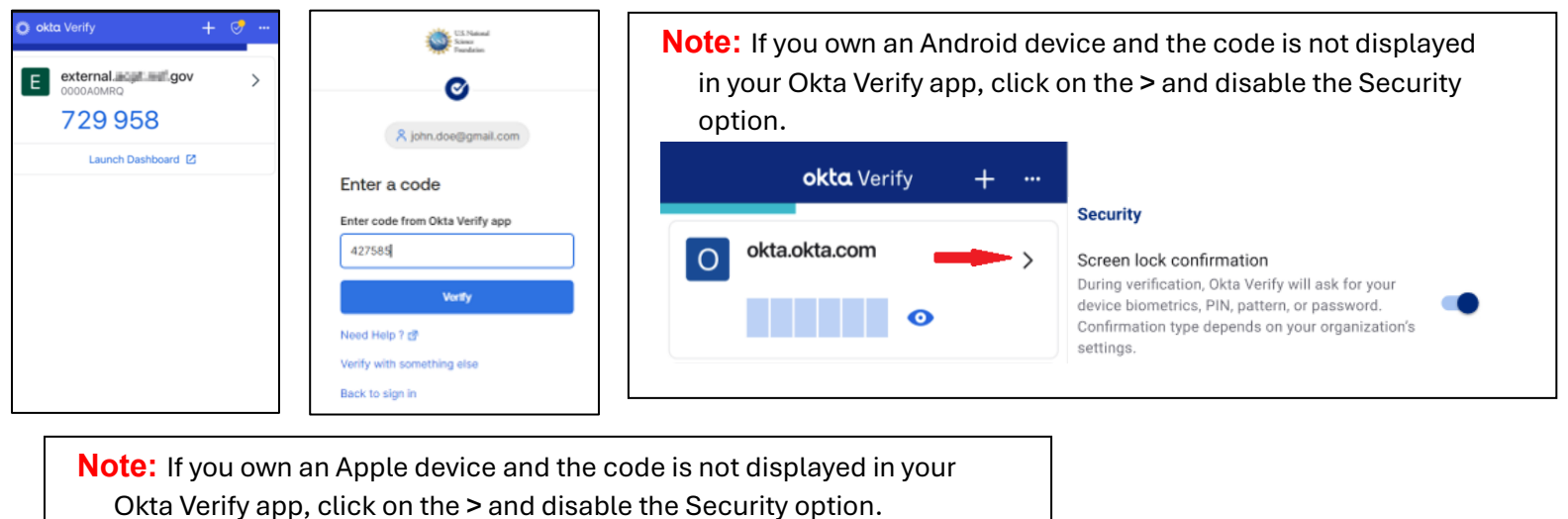

 okta Verify
 +
 ···

 O
 okta.okta.com
 ···

 O
 okta.okta.com
 ···

 O
 okta.okta.com
 ···

 O
 okta.okta.com
 ···

 O
 okta.okta.com
 ···

 O
 okta.okta.com
 ···

 O
 okta.okta.com
 ···

 O
 okta.okta.com
 ···

 O
 okta.okta.com
 ···

 O
 okta.okta.com
 ···

 O
 okta.okta.com
 ···

 O
 okta.okta.com
 ···

 O
 okta.okta.com
 ···

 O
 okta.okta.com
 ···

 O
 okta.okta.com
 ···

 O
 overview
 Face ID or Passcode Confirmation

 During verification, Okta Verify will ask for
 ···

 your Face ID or passcode. Confirmation type depends on your organization's settings.
 ···

 You will be authenticated and navigated to the application you are trying to access.
 NOTE: DO NOT DELETE THE OKTA VERIFY APP FROM YOUR MOBILE DEVICE. YOU WILL NEED IT TO SIGN IN EACH TIME.

## Okta Verify: Signing In Using a Push Notification

**Note:** You will need to use the same mobile device used during set-up to authenticate. When you set up-up Okta Verify, the Okta Verify Push notification security method is automatically added as one of your sign-in option.

- 1. Open Research.gov
- 2. Click Sign In located at the top of the screen to enter NSF account credentials
- 3. Click Sign In Using NSF Credentials.

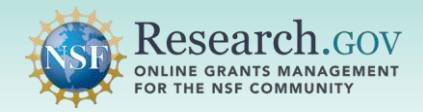

| gov<br>ization Credentials<br>you to sign in to your organization<br>:ts you back to Research.gov | Login.gov<br>• Directs you<br>• Redirects yo                                                         | v Credentials<br>to sign in using login.gov<br>vu back to Research gov                                                                                                    |
|---------------------------------------------------------------------------------------------------|----------------------------------------------------------------------------------------------------|----------------------------------------------------------------------------------------------------|
| ization Credentials<br>you to sign in to your organization<br>:ts you back to Research.gov        | Directs you     Redirects you                                                                        | v Credentials<br>to sign in using login.gov<br>bu back to Research.gov                                                                                                    |
| you to sign in to your organization<br>:ts you back to Research.gov                               | Directs you     Redirects you                                                                        | to sign in using login.gov<br>ou back to Research.gov                                                                                                    |
|                                                                                                   |                                                                                                    |                                                                                                    |
| an Option 🔻                                                                                       |                                                                                                    | N.GOV                                                                                                    |
| ign In Using Organization Credentials                                                             | Sign In Usi                                                                                          | ng login.gov Credentials                                                                                                    |
| e your organization? Learn more / Register<br>nmon                                                |                                                                                                    |                                                                                                    |
|                                                                                                   |                                                                                                    |                                                                                                    |
|                                                                                                   | Sign in Using Organization Credentials<br>se your organization? <u>Learn more / Register</u><br>mmon | Sign In Using Organization Credentials<br>Sign In Using Sign In Using Sign |

- 4. Enter your Primary Email Address or NSF ID and click Next
- 5. Enter your password then click Verify

| U.S. National<br>Science<br>Foundation | US National<br>Science<br>Foundation            | US, National<br>Scince<br>Foundation                              |
|----------------------------------------|-------------------------------------------------|-------------------------------------------------------------------|
| Sign In                                | A john.doe@gmail.com Verify with your password  | R john.doe@gmail.com<br>Verify it's you with a security<br>method |
| Primary Email Address or NSF ID        | Password                                        | Select from the following options<br>Okta Verify Enter a code →   |
| Next Unlock account?                   | Verify<br>Forgot Password ?<br>Need Help ? ট্রে | Okta Verify       Get a push notification                         |
| Need Help ? 🗗                          | Verify with something else<br>Back to sign in   | Need Help ? 12<br>Back to sign in                                 |

- 6. After entering your password, click Send push
- 7. The OKTA Verify application on the mobile device displays a notification that says **Did You Just Try to Sign In**.
- 8. The notification may be small or full page, depending on whether your mobile device is locked or unlocked.

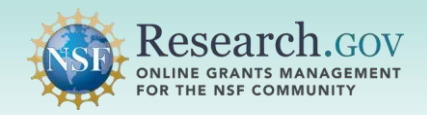

9. Click **Yes**, **it's me** on your mobile device, you will be authenticated and navigated to the application you are trying to access.

**Note:** If you check the **Send push, automatically** check box, it will allow you to bypass the Send push prompt the next time you sign-in.

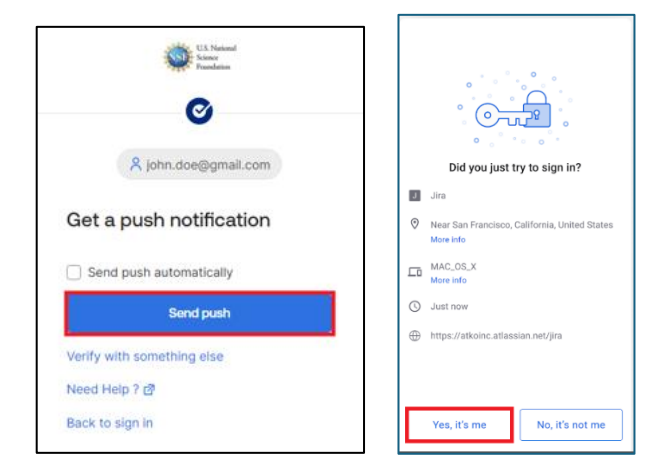